# StreamlineDB Version 5 8/1/2002

# **Tutorial and User Manual**

Thank you for purchasing StreamlineDB.

#### About

Streamline Technology first released Seven Simple Steps in July 1999. Seven Simple Steps is an award winning web development application and more than 10,000 copies have been shipped around the world.

Streamline Technology began re-writing Seven Simple Steps in early 2001, and it is now called StreamlineDB.

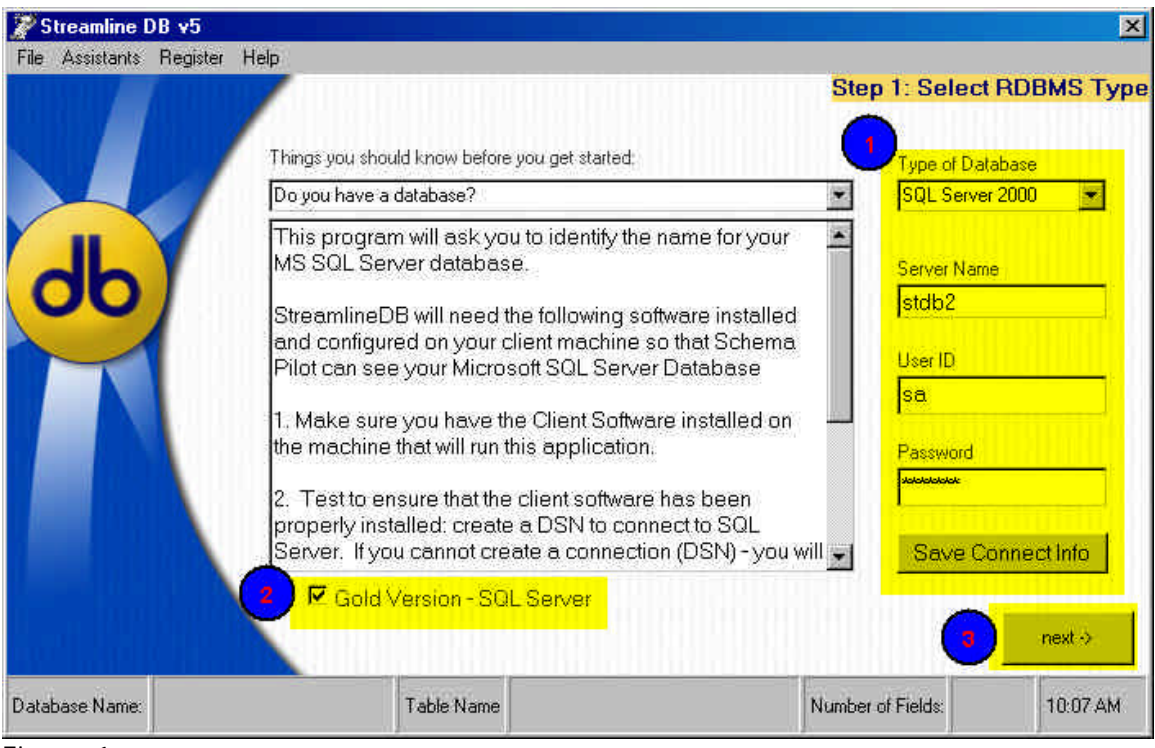

Figure 1

#### Type of Database:

Select the version of SQL Server you have installed on your network

#### Server Name - required

The actual name of the machine that is hosting SQL Server

#### User ID - Optional

To connect using SQL Authentication, supply user name

To use Windows Authentication, leave blank

#### **Password – Optional**

To connect using SQL Authentication, supply the appropriate password

To use Windows authentication, leave blank

#### Save Connect Info

To save the parameter you just typed into this form, click on the "Save Connect Info" button. This will save these parameters for re-use.

Please read the text in the box in the center of this form. The users license agreement is under "Clicking Next Indicates User Accepts License Terms" in the top Drop down combo box on this form. Please read this agreement.

Click on "Gold Version – SQL Server" to activate the "next" button.

### Task 3

Pressing the "next ->" button will connect you to the database you selected.

### Errors

If the server name is invalid, you will receive the following error:

| Streamline db                                                         | ×                           |
|-----------------------------------------------------------------------|-----------------------------|
| -2147467259<br>[DBNETLIB][ConnectionOpen (Connect()).]SQL Server does | not exist or access denied. |
| OK                                                                    | R                           |

Figure 1.1

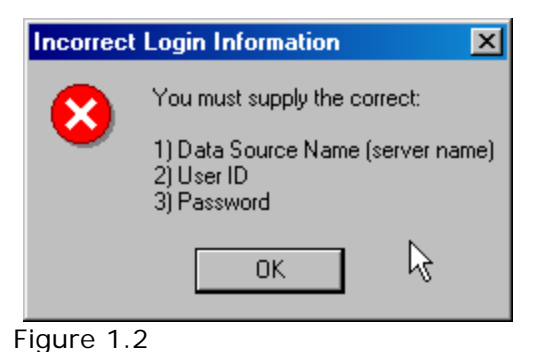

# Additional Help

www.sevensimplesteps.com

On the menu bar, click on "Download", then click on "Video Presentation"

Please download "SQL Server 2000" - Step 1

| 🎤 Streamline DB 🕫                                 |                                                                                                    |                | ×      |
|---------------------------------------------------|----------------------------------------------------------------------------------------------------|----------------|--------|
| Streamline DB v5<br>File Assistants Register Help | Initial Catalog<br>Initial Catalog<br>Inpdb<br>Inpdb<br>Inp | to web enable  | ×      |
| <- Previous<br>Database: Name: pubs               | Table Name                                                                                                    | per of Fields: | extext |

Figure 2

#### Initial Catalog:

Select the catalog you wish to work within

In this tutorial, we will use "pubs"

Please click on "pubs" in the list box #1

NOTE: When you installed SQL Server, "pubs" was installed. If "pubs" is not available, please check with your Companies DBA.

### Task 2

#### List of Tables:

By default, "TABLE" will appear in the drop down combo box. Based on the version of StreamlineDB you purchased, you may see two other options.

TABLE- tables in catalog selectedVIEW- views in catalogStoredProcedures – Stored ProceduresStreamlineDB will only process Stored Procedures that have<br/>return recordsets.

Leave the combo box on "TABLE"

| Table                                                                                                    | View                                             | Stored Procedures                                                          |
|----------------------------------------------------------------------------------------------------|--------------------------------------------------|----------------------------------------------------------------------------|
| List of Tables TABLE AUTHORS DISCOUNTS EMPLOYEE JOBS PUB_INFO PUBLISHERS BOYSCHED SALES SSSV2_LOGIN_HISTORY SSSV2_USER STORES TITLEAUTHOR TITLES | List of Views VIEW TITLEVIEW                     | List of Stored Procedures Stored Procedures byroyalty reptq1 reptq2 reptq3 |
| Select "TABLE" from the drop down combo                                                                                                    | Select "VIEW" from the drop down combo           | Select "Stored Procedures"<br>from the drop down combo                     |
| Only database objects of type "TABLE" will appear                                                                                                | Only database objects of type "VIEW" will appear | Only database objects of<br>type "Stored Procedure"<br>will appear         |
|                                                                                                    |                                                  |                                                                            |

**TIP**: Before you start web-enabling all your database object, first click on each table listed in the "TABLE" set. As you click on each object, StreamlineDB certifies each object. A table object can fail if:

- 1) No primary key
- 2) Reserved words
- 3) Invalid Table Naming convention
- 4) Invalid Column Naming convention

### Task 3

Click on the table "SALES"

After you select a table you wish to web-enable. StreamlineDB will check the structure of the selected table.

All tables must have a primary index Proper column naming convention must be followed No spacing in column names Must start with a letter

#### NOTE:

StreamlineDB does not web enable tables that have Image or Blob data types

# Task 4

Click on the "next ->" button

# ERRORS

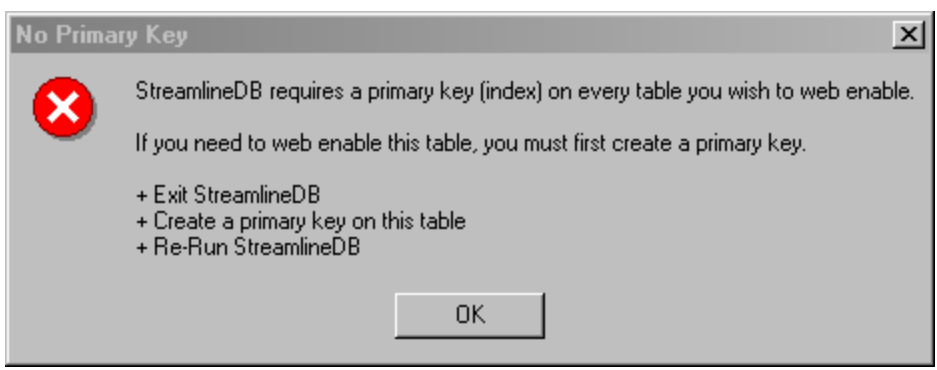

Figure 2.1

NOTE: All tables must have a primary key.

| UnSuppo | rted Data Type 🔀                                                                                                    |
|---------|----------------------------------------------------------------------------------------------------|
|         | Streamline DB -                                                                                                    |
| •       | The table you are processing contains a data type that is not supported.                                                                    |
|         | To continue processing this table:<br>1) Remove field from table (temporarily)<br>2) Re-run APP on this table<br>3) Add field back to table |
|         | Field Name: logo<br>Field Type: image                                                                                                    |
|         | ОК                                                                                                    |

Figure 2.2

StreamlineDB does not process columns of type Image

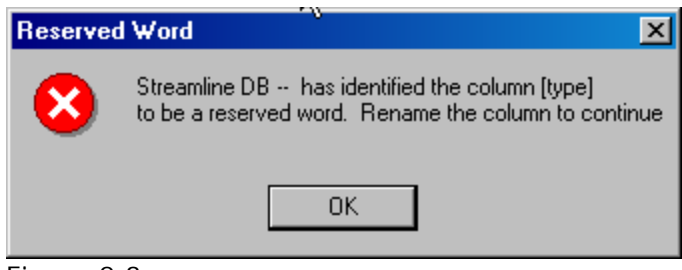

Figure 2.3

Reserved words are a source of common errors. StreamlineDB prevents the use of these words, hence, saving you hours of debugging.

NOTE: To date, StreamlineDB has identified 383 reserved words. It is quite possible there are others out there. If you run into one that is not listed, please send it to me. <u>Scottj@streamlinetech.net</u>

#### Additional Help on Reserved Words

A reserved word is a word that is internal to a complete system. Such words have symbolic meanings, and when used incorrectly can cause severe errors.

Example:

Suppose you have a table named: tblCashTrans

|   | tblCashTrans : Table |                  | _ 🗆 🗵             | J |
|---|----------------------|------------------|-------------------|---|
|   | Field Name           | Data Type        | Description       | 1 |
| P | pk                   | AutoNumber       | Primary Key       | 1 |
| P | dtAODate             | Date/Time        | As Of Date        | 1 |
|   | Currency             | Text             | Currency Code     |   |
|   | Price                | Currency         | Price of Currency |   |
|   |                      |                  |                   |   |
|   |                      |                  |                   |   |
|   |                      |                  |                   | 1 |
|   |                      | Field Properties |                   | 1 |
| ' | General Lookup       |                  |                   |   |

Table:tblCashTrans

| 📰 Query1 : Select Query                                                       | _OX           |
|-------------------------------------------------------------------------------|---------------|
| -<br>insert into tblCashTrans(dtAODate,Currer<br>values(#4/10/01#,″USD″,1.0); | L Ancy,Price) |

**SQL Statement**: insert into table clause

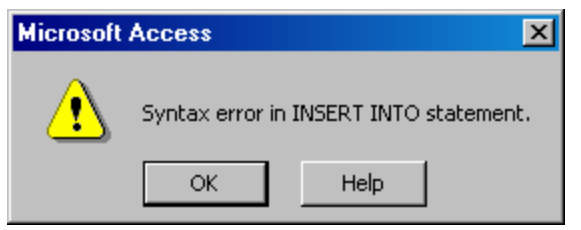

The ERROR MESSAGE

Press the help button and you will get this message

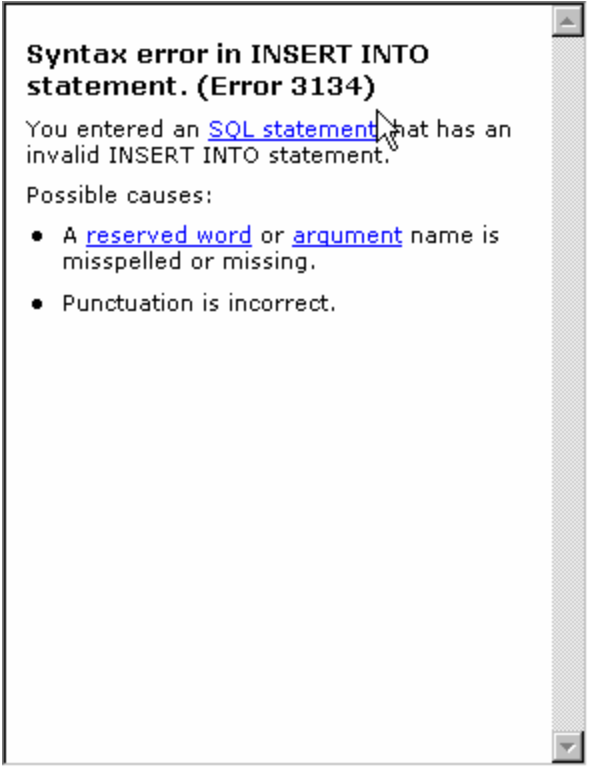

Reserved word uncovered.

Point: **StreamlineDB** will detect reserved words before you sink a lot of time and money into the project. **StreamlineDB** will tell you which field is a reserved word, and then it is up to you to make the necessary changes.

**TIP**: Do not start writing views and stored procedures until you have checked your database design with **StreamlineDB**. If you propagate this error throughout the system, you will only introduce more errors upstream. **StreamlineDB** can aid your database design process and save you time and money in the long run.

| 🎢 Streamline DB <del>v</del> 5 |                                                                                                   |                       |                     | ×          |
|--------------------------------|---------------------------------------------------------------------------------------------------|-----------------------|---------------------|------------|
| File Assistants Register Help  | Step<br>List of Available Fields<br>stor_id<br>ord_num<br>ord_date<br>qty<br>payterms<br>title_id | 3: This screen builds | the SEARCH FORM.    | Up<br>Down |
| <- Previous                    |                                                                                                   |                       |                     | Load R     |
| Database Name: pubs            | Table Name                                                                                        | SALES                 | Number of Fields: 6 | 11:25 AM   |

Figure 3

Step 3 is the StreamlineDB form that is used to control the Search Form on the web site.

# Task 1

List of available fields in the table you selected.

You can select one field at a time by double clicking

Please try double clicking on any field

NOTE: Look at status bar. We are currently processing the table "sales"

### Task 2

To select all the fields and move them into the other list box: Click on the " >> " button

To select one field at a time, just click on the " > " button

# Task 3

These are the fields you selected.

You can double click any field to remove from this list.

To select all the fields and move them into the other list box: Click on the " << " button

To select one field at a time, just click on the " < " button

# Task 5

To change to order of the selected items (labeled #3), select the field and then press the "Up" or "Down" button of your choice.

### Task 6

If you have already processed this table once, you can re-load your selection. This is a time saving feature of StreamlineDB.

To use the "Load" button, you must first build the web site.

### Task 7

Click on the "next ->" button to proceed to step 4

| Streamline D<br>File Assistants | D <b>B v5</b><br>Register Help |                                                                             |             |                          |            | ×        |
|---------------------------------|--------------------------------|-----------------------------------------------------------------------------|-------------|--------------------------|------------|----------|
|                                 |                                |                                                                             | Step 4: Th  | is screen builds the     | Display F  | orm.     |
| db                              |                                | All Fields<br>qty<br>payterms<br>title_id<br>stor_id<br>ord_num<br>ord_date | ×<br>×<br>1 | Selected Fields          | c          | Úp.      |
| <- Previous                     |                                |                                                                             |             | 2 R Activate Multi-Colur | nn Sotting | oext->   |
| Database Name:                  | pubs                           | Table Name                                                                  | SALES       | Number of                | Fields: 6  | 11:43 AM |

Figure 4

Step 4 is the StreamlineDB form that is used to control the Display Form on the web site.

Notice there is only three Tasks on this form.

### Task 1

Absolutely the same as in Step 3 as defined above

# Task 2

Activate Multi-Column Sorting

Multi-Column Sorting is a feature of StreamlineDB that only works in Microsoft IE 4+ browsers

If you want this feature turned on, just check the checkbox

# Task 3

Click on "next ->" to proceed to the next step

#### Additional Information about Multi-Column Sorting

Inevitability, when you return data from a database, the end user will want to reorder the data. **StreamlineDB** does something very special with this activity. The generated code allows to user to sort one or more columns on the client-side.

What does client-side mean? I can answer this best with an example.

Suppose you are in Texas, and your database is located in Orlando Florida. You login into a site that was generated with **StreamlineDB**, and now you are ready to QUERY your database for a list of customers in the San Antonio area.

You first send a request to your database server to return all the rows that match your searching criteria. When the results come back, you decide that you want to sort the data by zipcode. **StreamlineDB** will allow you to sort the data that is already in your browser.

You don't have to wait in line to gain access to your database server to get the same data you already have, just to change the sort order.

If you are the owner of this web site, and you have to pay the monthly internet connection bill, you will notice a savings of number of bytes sent out by your web server. Multi-column sorting reduces the amount of data re-sent to the browser.

While the savings may not be obvious to a beginner, more experienced users will appreciate this advanced feature. Your web site will be more robust, and should be able to serve more users, be faster, and hopefully become a big success.

| 🖉 Streamline DB v5                                                                                              |                    |                    |                    | x                             |
|----------------------------------------------------------------------------------------------------|--------------------|--------------------|--------------------|-------------------------------|
| File Assistants Register H                                                                                      | Help               | Ste                | p 5: Field Cap     | tions.                        |
|                                                                                                    | ·                  |                    | ×                  |                               |
|                                                                                                    | Column Name        | Column Description |                    |                               |
|                                                                                                    | stor_id            | stor_id            |                    |                               |
|                                                                                                    | ord_num            | ord_num            | 100                | ten and a state of the second |
| dh                                                                                                    | ord_date           | ord_date           | (1                 |                               |
|                                                                                                    | qty                | qty                |                    |                               |
|                                                                                                    | payterms           | payterns           |                    |                               |
|                                                                                                    | title_id           | title_id           |                    |                               |
|                                                                                                    |                    |                    |                    | _                             |
|                                                                                                    |                    |                    |                    | 3                             |
|                                                                                                    |                    |                    |                    | Load                          |
|                                                                                                    | *Column widths are |                    | as the Description |                               |
|                                                                                                    |                    |                    | de ale presenpaon  | <b>_</b>                      |
|                                                                                                    |                    |                    |                    | 7.000                         |
| in the second second second second second second second second second second second second second second second |                    |                    |                    |                               |
| <- Previous                                                                                                    |                    |                    |                    | Next->                        |
| Database Name: pubs                                                                                             | Table Name         | SALES              | Number of Fields:  | 6 11:52 AM                    |

Figure 5

# TASK 1

Column Name – All the fields that are associated with the table "sales"

**Column Description** – The caption you want to use to label each field on your web site.

# TASK 2

Click the button "Use Field Name as the Description" only if you want to use the field names as the caption of each field on your web site.

If your field names are like "dPx and sFN", I would not use them on the web. The users of your web site must know what is expected of them.

Use descriptive column descriptions

### Task 3

If you have already processed this table once, you can re-load your selection. This is a time saving feature of StreamlineDB.

To use the "Load" button, you must first build the web site.

Click on "next ->" to proceed to the next step

|             | Step 6: Where do             | you want the generated code to be stored?                        |
|-------------|------------------------------|------------------------------------------------------------------|
| db          | Output Directory File Naming | Create New Directory<br>Refresh<br>Save as Default Output Folder |
| <- Previous |                              | Level Of Customization<br>Standard                               |

Figure 6

This is a very important step. Where do you want **StreamlineDB** to place the generated code? While this step seems simple and straightforward, the proper placement of the generated code is very important.

There are two kinds of **StreamlineDB** users, those that have selected the wrong folder, and then generated the code in the wrong folder, and the second type user is those that will commit this error.

| File Names<br>Create a New Record Form: | create_sales.asp  |
|-----------------------------------------|-------------------|
| Search Form:                            | search_sales.asp  |
| View Record: (based on a query)         | view_sales.asp    |
| Show Record(s): (based on a query)      | display_sales.asp |
| Edit Record: (based on a query)         | edit_sales.asp    |
| The Insert/Update/Delete Code           | [iud_sales.asp    |
| Restore data from Edit Trail            | restore_sales.asp |

Figure 6.1

The second part of this step is naming the forms that will be generated. While it is easy to just skip over this step, it does leave a security risk to your site. There are thousands of other **StreamlineDB** users, and this is the same step they are using.

Please take the time and rename each form.

To change the name of the files that are generated, here on the File Naming tab is where you can execute that option.

#### **StreamlineDB** uses a very simple naming convention. [verb][\_][table name][.asp]

The verb part of the filename is the action the form will take. An example would be highlighted above in Figure 6.1. Notice the verb is search, and the table name is sales.

"ASP" is the mandatory extension.

Press the "next" button to proceed to the final step.

| Prepare to Genera | ate                                        |                    |
|-------------------|--------------------------------------------|--------------------|
| =                 |                                            | Form Captions      |
| Enable Au         | orm Level Security<br>dit Trail Technology | Caption Separator  |
| 🗖 Enable Gø       | nlia Search Technology                     | Static Combo Boxe: |
| Add a new         | record button on the search page           | Lookup Columns     |
|                   | iu Fayes                                   | Bind Columns       |
| F Advanced        | I Site Security                            | Select Site color  |
| Check file        | exists                                     | Blue               |
|                   | Level of Customization                     | Build Web Site     |
|                   | Standard                                   |                    |

Figure 7

Step 7 of **StreamlineDB** is the final step. Before we build the web site, we have to finalize the site design.

Please follow each task, step-by-step.

| Prepare to Genera | ate                                        |                    |
|-------------------|--------------------------------------------|--------------------|
| E.                |                                            | Form Captions      |
| Enable Au         | -om Level Security<br>dit Trail Technology | Caption Separator  |
| 🗖 Enable Go       | nia Search Technology                      | Static Combo Boxes |
| Add a new         | record button on the search page           | Lookup Columns     |
| IA. Cleare we     | nu r ayes                                  | Bind Columns       |
| E Advanced        | I Site Security                            | Select Site color  |
| Check file        | exists                                     | Blue               |
|                   | Level of Customization                     | Build Web Site     |
|                   | Standard                                   |                    |

Figure 7.1

Click on the button "Lookup Columns"

| Table You are processing:                 | Display Columns Display Column Separators Sort Order Sample Output |
|-------------------------------------------|--------------------------------------------------------------------|
|                                           | Lookup Table Name:<br>Fields in LOOKUP Table Fields to show        |
| Load Settings<br>Create Lookup Assignment | Reset                                                              |
| Column(s) that link together this re      | Save Mapping / Close Form<br>Save Close                            |

Figure 7.2

The goal of this form is to **build drop down combos** on your web site.

Only fields that have **relationships defined** will appear in this form.

### Form Tabs

#### Display Column -

You can select **1 to 5** fields to display in each combo box **Display Column Separators** –

The separator character between each field value

You must define two or more columns to have a separator

The "space" character is the default separator character

#### Sort Order –

The order the data is displayed in the drop down combo This step is optional

#### Sample Output -

What the output will look like

Check out the contents of your drop down combo!

#### TASK 1

Click on the highlighted area "stor\_id"

| Table You are processing: SAL                              | ES                                                                 |
|------------------------------------------------------------|--------------------------------------------------------------------|
| title_id                                                   | Display Columns Display Column Separators Sort Order Sample Output |
| Load Settings<br>Create Lookup Assignment                  | Reset                                                              |
| Column(s) that link together this restor_id -> stores.stor | elationshipSave Mapping / Close FormSaveClose                      |

Figure 7.3

Clicking on "stor\_id" as shown in figure 7.2, notice the changes in figure 7.3

#### TASK 1

Select "stor\_id"

#### TASK 2

Select "stor\_name" from "Fields in LOOKUP Table"

What you are actually doing is building the SQL that will be used to populate the drop down combo boxes on your web forms. I have limited the number of columns to five (5), if you need more than five fields to populate this type of control, this is probably the wrong approach to take.

| Table You are processing:   | SALES                                                                                                    |
|-----------------------------|----------------------------------------------------------------------------------------------------|
| stor_id<br>title_id         | Display Columns Display Column Separatory Sort Order Sample Output<br>Lookup Table Name: stores<br>Fields in LOOKUP Table<br>Stor_address<br>city<br>state<br>zip<br>2<br>2<br>3<br>2<br>3<br>3<br>3<br>5<br>5<br>5<br>5<br>5<br>5<br>5<br>5<br>5<br>5<br>5<br>5<br>5 |
| Load Settings               | ent C                                                                                                    |
|                             |                                                                                                    |
| Column(s) that link togethe | r this relationship.                                                                                                    |

Figure 7.4

Now click on "Sort Order" on the Tab Bar

You could also click on the sand button to change tabs

#### Task 2

Click on "stor\_name" in "Fields in LOOKUP Table" This places "stor\_name" into the #2 list box

#### Task 3

Click the save button

Lets repeat these steps for the "title\_id" column

| Table You are processing: SALE                                  | S Display Columns Display Column Separators Sort Order Sample Output                                                                                                    |
|-----------------------------------------------------------------|----------------------------------------------------------------------------------------------------|
| _                                                               | Lookup Table Name: titles                                                                                                    |
| Load Settings                                                   | Fields in LOOKUP Table       Fields to show         title_id       >         type       >         pub_id       >         price       ?         advance       ?         royalty       ytd_sales         notes       pubdate         Reset       > |
|                                                                 |                                                                                                    |
| Column(s) that link together this re<br>title_id -> titles.tit. | ationship. Save Mapping / Close Form                                                                                                    |

Figure 7.5

Select "title\_id"

| Lookup Table                                                                                        | Name: <b>titles</b> |       |                         |
|----------------------------------------------------------------------------------------------------|---------------------|-------|-------------------------|
| Fields in LOC<br>title_id<br>pub_id<br>price<br>advance<br>royalty<br>ytd_sales<br>notes<br>pubdate | KUP Table           | >     | Fields to show<br>title |
|                                                                                                    |                     | Reset |                         |

Figure 7.6

| Table You are processing:  | SALES                                                                                                    |
|----------------------------|----------------------------------------------------------------------------------------------------|
|                            |                                                                                                    |
| stor_id<br>title_id        | Display Columns Display Column Separa Sort Order Sample Output                                                                                                    |
|                            | Lookup Table Name: titles                                                                                                    |
| Load Settings              | Fields in LOOKUP Table       Fields to show         title_id       >         type       >         pub_id       >         price       advance         royalty       ytd_sales         notes       pubdate         Reset       > |
| Create Lookup Assignm      |                                                                                                    |
| Column(s) that link togeth | er this relationship.                                                                                                    |

Figure 7.7

Select the "Sort Order" Tab

#### Task 2

Select "title"

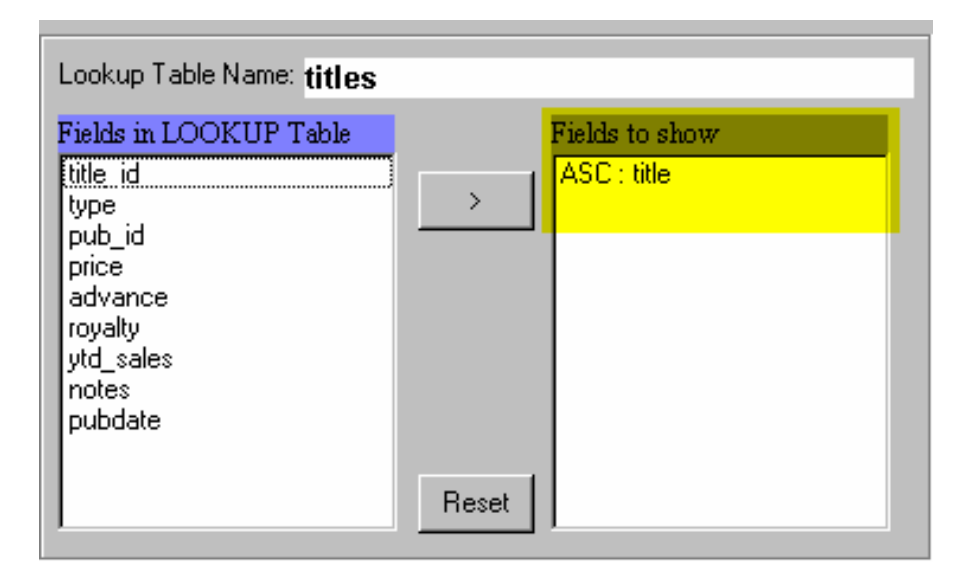

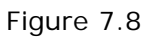

| Tiepaie | to Generate                               |                    |
|---------|-------------------------------------------|--------------------|
|         | ienerate Form Level Security              | Form Captions      |
|         | nable Audit Trail Technology              | Caption Separator  |
|         | nable Gonila Search Technology            | Static Combo Boxes |
|         | dd a new record button on the search page | Lookup Columns     |
|         | reate Menu Hages                          | Bind Columns       |
| EA      | ivenced Site Security                     | Select Site color  |
| E Ch    | eck file exists                           | Blue               |
|         | Level of Customization                    | Build Web Site     |
|         | Istandard K                               |                    |

Figure 8

We are now ready to build a **StreamlineDB** generated web site.

#### TASK 1

Click the "Build Web Site" button

| Streamlin  | ne Technology - 🔀                                   |
|------------|-----------------------------------------------------|
| <b>(i)</b> | StreamlineDB                                        |
|            | Has successfully generated the pages you requested. |
|            | ОК                                                  |

The table "sales" is now ready to view.

For more information about how to use the Generated Web Site, please read the accompanying document, "How to Use the Output of StreamlineDB"

# FORM CAPTIONS

| Prepare to Generate                                                                     | Form Captions             |
|-----------------------------------------------------------------------------------------|---------------------------|
| <ul> <li>Generate Form Level Security</li> <li>Enable Audit Trail Technology</li> </ul> | Caption Separator         |
| 🔲 Enable Gorilla Search Technology                                                      | Static Combo Boxes        |
| Add a new record button on the search page                                              | Lookup Columns            |
|                                                                                         | Bind Columns              |
| <ul> <li>Advanced Site Security</li> <li>Check file exists</li> </ul>                   | Select Site color<br>Blue |
| Level of Customization<br>Standard                                                      | Build Web Site            |

Figure 9

### Task 1:

To change to Form Caption

Click on the "Form Captions" button

| Table Caption Headers |            |                   |   |
|-----------------------|------------|-------------------|---|
| nu, inu               | G PRO      |                   | н |
| Search Form           | Sales      |                   |   |
| Display Form          | Sales      |                   |   |
| Edit Form             | Sales      |                   |   |
| View Form             | Sales      |                   |   |
| Create Form           | Sales      |                   |   |
| to the                |            |                   | - |
| Save                  | to Storage | Load from Storage |   |
|                       |            |                   | - |
|                       |            | Close Form        |   |

Figure 9.1

#### Form Definition

Highlighted in Yellow (see Figure 9.1) are the forms types that **StreamlineDB** generates. To change the caption of the title bar, this is the form you will use. In figure 9.2, notice we use "Sales"

| Sales |            |                        |
|-------|------------|------------------------|
| C     | Field Name | Search Criteria        |
| 2     | stor_id    | Ź↓ -Select stor_id - I |
| e     | and num ** |                        |

Figure 9.2

| 🐃 Table Caption H | eaders X                     |
|-------------------|------------------------------|
| 10.15.10.1        | Ν                            |
| Search Form       | چهار Item Sales              |
| Display Form      | Sales                        |
| Edit Form         | Sales                        |
| View Form         | Sales                        |
| Create Form       | Sales                        |
| -                 |                              |
| Save              | to Storage Load from Storage |
|                   | Close Form                   |

Figure 9.3

Notice we changed the "Search Form" from **Sales** to "**Item Sales**"

| Item | Sales      |                 |
|------|------------|-----------------|
| C    | Field Name | Search Criteria |
|      | stor_id    |                 |

Figure 9.4

Note the changes made to the web site.

# **CAPTION SEPARATOR**

| Prepare to Generate                                                   |                           |
|-----------------------------------------------------------------------|---------------------------|
|                                                                       | Form Captions             |
| Generate Form Level Security                                          | Caption Separator         |
| Enable Gorilla Search Technology                                      | Static Combo Boxes        |
| Add a new record button on the search page                            | Lookup Columns            |
| Je create menu nages                                                  | Bind Columns              |
| <ul> <li>Advanced Site Security</li> <li>Check file exists</li> </ul> | Select Site color<br>Blue |
| Level of Customization<br>Standard                                    | Build Web Site            |

Figure 10

### Task 1:

To add separators between columns

Click on the "Caption Separator" button

Let's first look at the search form. Notice, by default there are no column separators.

| Item S | Item Sales                            |                      |  |  |  |
|--------|---------------------------------------|----------------------|--|--|--|
| C      | Field Name                            | Search Criteria      |  |  |  |
|        | stor_id                               | A Select stor_id −   |  |  |  |
| e      | ord_num **                            |                      |  |  |  |
| a<br>r | <u>ord_date</u><br>format: mm/dd/yyyy | Start Date Stop Date |  |  |  |
| C      | qty                                   |                      |  |  |  |
| h      | payterms <b>**</b>                    |                      |  |  |  |
|        | title_id                              | ▲ -Select title_id - |  |  |  |
|        |                                       |                      |  |  |  |

Figure 10.1

Notice on the "Search Form" generated by **StreamlineDB** there is no separation between columns.

Notice that "ord\_num" is directly under "stor\_id"

The Column Grouping feature allows you to make your forms more usable.

| 🐃 Column Grouping                                                                |                            | x          |
|----------------------------------------------------------------------------------|----------------------------|------------|
| List of Columns<br>stor_id<br>ord_num<br>ord_date<br>qty<br>payterms<br>title_id | Selected Column<br>Caption |            |
|                                                                                  |                            | Apply      |
| Load from Storage Save t                                                         | o Storage                  | Reset All  |
|                                                                                  |                            | Close Form |
|                                                                                  |                            |            |

Figure 10.2

Action:

Load the "Caption Separator" dialog box. Notice the title bar is labeled "Column Grouping"

Task 2:

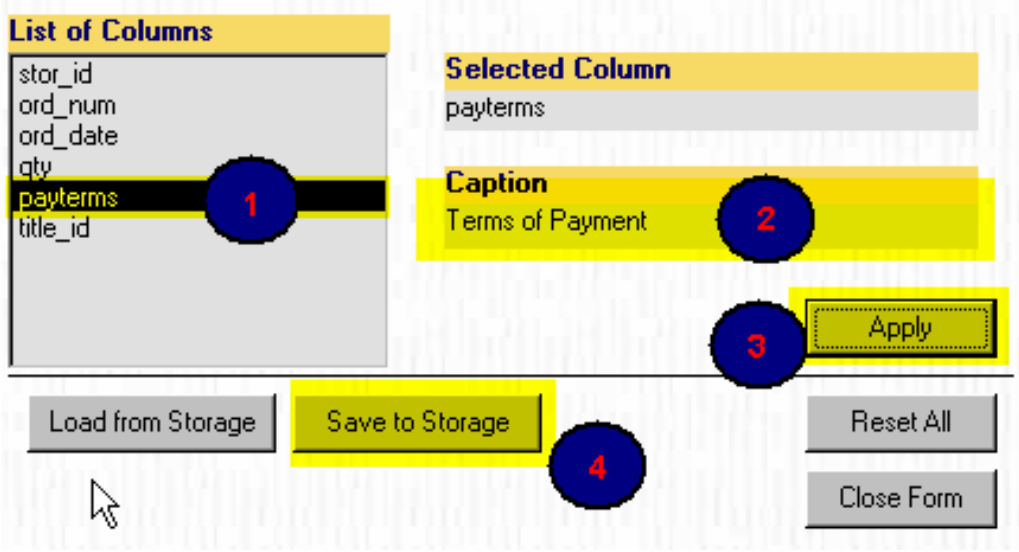

Figure 10.3

#### Task 1:

Select "payterms"

#### Task 2:

Type in "Terms of Payment" into section highlighted as #2

#### Task 3:

Click on the "Apply" button to activate.

#### Task 4:

Click on the "Save to Storage" button.

This task is optional. If you want to be able to retrieve the values you assigned to each column above, press the "Save to Storage" -- this is a huge time saver if you have to recreate the web form.

When you are done, press the "Close Form"

| Item S | ales                                  |                      |
|--------|---------------------------------------|----------------------|
| C      | Field Name                            | Search Criteria      |
|        | stor_id                               | A Select stor_id −   |
| ۲<br>- | ord_num **                            | 2↓                   |
| a<br>r | <u>ord_date</u><br>format: mm/dd/yyyy | Start Date Stop Date |
| С      | qty                                   | 2↓                   |
| Ь      | Terms of Payment                      |                      |
|        | payterms **                           | 2↓                   |
|        | title_id                              | ▲ Select title_id -  |
|        |                                       |                      |

Figure 10.4

In figure 10.4, highlighted is the separator we just created.

# **Static Combo Boxes**

| Prepare to Generate                          |                    |
|----------------------------------------------|--------------------|
|                                              | Form Captions      |
| Generate Form Level Security                 | Caption Separator  |
| Enable Gorilla Search Technology             | Static Combo Boxes |
| Add a new record button on the search page   | Lookup Columns     |
| JV Create Menu Pages                         | Bind Columns       |
| Advanced Site Security     Check file exists | Select Site color  |
| Level of Customization<br>Standard           | Build Web Site     |

Figure 11

The primary goal of this feature (Static Combo Boxes) is to add drop down combo's to your web forms.

Let's take a look at figure 11.1, notice that the column "payterms" is a "**TEXTBOX**" control.

The user who is using this form must know what to type in.

| Terms of Payment |   |  |
|------------------|---|--|
| payterms **      | 2 |  |

Figure 11.1

**NOTE**: The input device is a "**TEXTBOX**". This is a great input device if you know what to type in! Let's add a drop down combo box to this field.

#### **GOAL**: Turn "TEXTBOX" control into a selectable "DROP DOWN COMBO"

| Terms of Payment |            |                 |   |  |
|------------------|------------|-----------------|---|--|
| payterms         | <u></u> ≜↓ |                 | 2 |  |
| title_id         | <b>≜</b> ↓ | Payment in Cash | } |  |
|                  |            | Visa            |   |  |

Figure 11.2

Note: Notice the input device changed from a (Figure 11.1) "TEXTBOX" to a (Figure 11.2) "Drop down Combo"

ACTION:

| Press the "Static       | Combo Boxes" button |            |    |
|-------------------------|---------------------|------------|----|
| 🔄 Static Drop Down Comb | o Builder           |            | ×  |
| SALES                   |                     |            |    |
| Drop Down Columns:      |                     | <br>       |    |
|                         | -                   | lew Delete |    |
|                         |                     | <u> </u>   |    |
|                         |                     |            |    |
|                         |                     |            |    |
|                         |                     |            |    |
|                         |                     |            |    |
|                         |                     |            |    |
|                         |                     | •          |    |
| Show Sets Reset         |                     |            |    |
|                         |                     |            |    |
| Apply Cancel            |                     |            |    |
|                         |                     |            | Ъ, |
|                         |                     | Close Form |    |
|                         |                     |            |    |

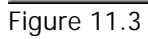

This is the form that will gather all the information that is required to create the drop down combo box "content"

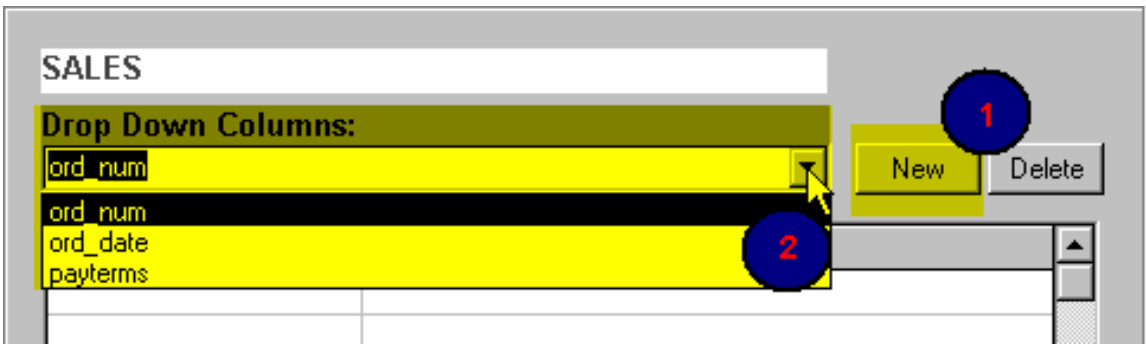

Figure 11.4

#### Task 1:

Click on the "New" button

#### Task 2:

Select the column you want to attach this feature to.

#### NOTE:

- 1) You must know the column data type
- 2) You must know the content you want to add to each drop down combo
- 3) If the database already has data in the field selected, you must carefully type in those unique entries into this form
- Q: Why did only three fields appear in the #2 drop down?
- A: Only fields that are not foreign keys will appear here Foreign Key columns are manage separately No memo fields

#### NOTE:

Text Fields greater than 16 characters should not use this feature.

Task 3:

| aytenns         |                 | New Delete |
|-----------------|-----------------|------------|
| /alues          | Description     |            |
| CASH            | Payment in Cash |            |
| /ISA            | Visa            | (1)        |
| MC              | MasterCard      |            |
|                 |                 |            |
|                 |                 |            |
|                 |                 |            |
|                 |                 |            |
|                 |                 |            |
|                 |                 |            |
|                 |                 | <b>_</b>   |
| Show Sets Resel |                 |            |
|                 |                 | Savelist   |
|                 |                 |            |
|                 | 1               |            |

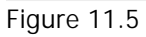

Task #1:

Type in 'CASH' into first row, first column Type in 'Payment in Cash" into first row, second column

Type in 'VISA' into second row, first column Type in 'Visa' into second row, second column

Type in 'MC' into third row, first column Type in 'MasterCard' into third row, second column

#### Task #2:

Click the 'Apply' Button

This will apply these rules to this table for this column.

#### Task #3:

The "Save List" option is optional.

If you think you will re-use the CASH, VISA and MC entries again, you can save them into StreamlineDB, and you can apply these entries against another column in other tables/columns or other columns in this table.

Press the "Close Form" button when finished.

Here is the output!

| Terms of Payment |    |                    |   |  |  |
|------------------|----|--------------------|---|--|--|
| payterms         | ₿↓ |                    | 2 |  |  |
| title_id         | ₿↓ | Payment in Cash    | > |  |  |
|                  |    | Mastercard<br>Visa |   |  |  |

Figure 11.6

#### SPECIAL INSTRUCTION:

### IF THE TABLE YOU ARE PROCESSING ALREADY HAS DATA, SPECIAL ATTENTION MUST BE TAKEN WHEN TYPING IN THE "VALUE" COLUMN OF THIS FORM. IF YOU MIS-TYPE AN ENTRY, THE SEARCH FUNCTION WILL NOT RETURN THE ROWS YOU EXPECTED.

THIS WOULD BE CONSIDERED A USER ERROR!

# Form Level Security

| Prepare to Generate                                                                                                    | Form Captions             |
|----------------------------------------------------------------------------------------------------|---------------------------|
| Generate Form Level Security<br>Enable Audit Trail Technology                                                                       | Caption Separator         |
| <ul> <li>Enable Gorilla Search Technology</li> <li>Add a new record button on the search page</li> <li>Create Menu Pages</li> </ul> | Static Combo Boxes        |
|                                                                                                    | Lookup Columns            |
|                                                                                                    | Bind Columns              |
| <ul> <li>Advanced Site Security</li> <li>Check file exists</li> </ul>                                                               | Select Site color<br>Blue |
| Level of Customization<br>Standard                                                                                                  | Build Web Site            |

Figure 12

**Goal**: Require web users to login before they can use StreamlineDB generated web site.

As mentioned earlier, thousands of users have used StreamlineDB and Seven Simple Steps to generate web site. By Default, StreamlineDB uses the SAME user names and passwords.

PLEASE change the default user names and passwords as soon as possible. If you do not change the default user names/passwords, un-authorized users can STEAL all your data.

| <b>7</b> S | treamline DB v5         |                              | ×                            |
|------------|-------------------------|------------------------------|------------------------------|
| File       | Assistants Register Hel | D                            |                              |
|            | Advanced Security       | Step 7: Final Step. Press    | the "Build Web Site" button. |
|            | Password Assistant      |                              |                              |
|            | ussV2Assintent          | Prepare to Generate          |                              |
|            |                         |                              | Form Captions                |
| 1          |                         | Generate Form Level Security | Constant Constantian 1       |
| Figu       | re 12.1                 |                              |                              |

Task 1:

From the menu bar, select Password Assistant

| 🌮 User Name / Pas | sword Manager |                | ×  |
|-------------------|---------------|----------------|----|
| ned Galeria       | tinit, tinit  | a un ca un mul | 1  |
|                   | User Name     | Password       |    |
| Read Only         | user (1       | user           |    |
| Data Entry        | sa            | 2 sa           |    |
| Administrative    | admin 🦷       | admin          | L. |
|                   |               |                | 11 |
| Save              | Load Defaults |                |    |
| •                 |               | Close Form     | Ľ. |
|                   |               |                | 11 |
|                   |               |                |    |

Figure 12.2

StreamlineDB's security model users a standard approach methodology.

- 1) Try and **PREVENT** unauthorized use
- 2) **MONITOR** usage.

Cryptic user names and passwords make it very difficult for un-authorized users from accessing our web site.